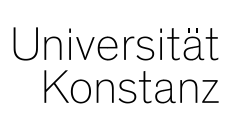

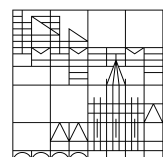

# February 2021

Instruction for docents and event planners

Instruction for uploading the data protection information in ZEuS

# 1. Basics of the data protection information

In online lectures/events that use web conferencing tools, personally identifiable information of students is processed. Students have to be informed about this information processing and give their compliance.

From the summer semester 2021 onwards a partially automatized procedure to seek compliance is implemented in ZEuS. For this, a general note has been integrated in the registration process which itself refers to the lecture/event specific data protection information that is uploaded as document to the ZEuS course by the docent or event planner. All data protection information documents that have been used for the winter semester can be reused.

It is important that the data protection information is uploaded **prior to the term of registra-tion**!

In case there are already registrations for a lecture/event that requires information on data protection, but the information has not yet been uploaded, already registered participants have to be informed separately about the planned conception of the lecture/event. They further have to be informed about the declaration of consent they gave with their registration and the possibility to de-register from the course in case they do not want to give consent.

Please note that this procedure can only be used for lectures/events that are registered via ZEuS. Only within the registration process the declaration of consent can be given by the participants in ZEuS. For lectures/events that are not registered in ZEuS, other ways of seeking consent (via ILIAS or by mail) can still be used as communicated by the Vice Rector for Teaching and Curricular Affairs at the beginning of the winter semester.

Which information on data protection has to be provided prior to your lecture/event can be found out here: <u>https://www.uni-konstanz.de/en/teaching/advice-aid-resources-service/digitally-enhanced-teaching/data-protection-matrix/</u>

# 2. Instruction for uploading the data protection information in ZEuS

#### Please use any of the following roles in ZEuS:

- Lehrperson online
- Lehrperson online +
- Lehrperson Sport
- Lehrperson erweitert

- Sekretariat online
- Sekretariat erweitert
- Lehr- und Prüfungsplanung

**NOTE**: The titling and view of menu items can vary slightly between roles to the screenshots shown in this manual.

#### Menu item Course and exams organisation > My exams/events OR Exams/events of my orgunit

| Universität<br>Konstanz                                                                                   | ZEuS                                                                                 | Lehrpers                            | son online Department      | of Literature, Art and Media Studies |
|----------------------------------------------------------------------------------------------------|--------------------------------------------------------------------------------------|-------------------------------------|----------------------------|--------------------------------------|
|                                                                                                    |                                                                                      | 🗘 Sie                               | befinden sich im Modus: Cu | stomizing / Development              |
| 🚮 ★ User Functions                                                                                        | Course and exams organization                                                        | Achievements                        | Courses                    | Curriculum Designer                  |
| Edit Datadictionary Show extended information Startseite Telefonbuch Aktuelles von der Un CEUS for lectur | My exams/events<br>Show my lecturer timetable<br>Courses<br>Teaching load management | ZEuS is the central en<br>Konstanz. | rollment and studer        | it portal of the University of       |

| Universität<br>Konstanz                                                               | ZEuS       | Sekre                                               | tariat online Department of E      | conomics         |
|---------------------------------------------------------------------------------------|------------|-----------------------------------------------------|------------------------------------|------------------|
|                                                                                       |            | <b>O</b> :                                          | Sie befinden sich im Modus: Custom | iizing / Develop |
| 🟫 ★ 🛛 User Functions                                                                  | My Studies | Course and exams organization                       | Achievements                       | Co               |
| Edit Datadictionary Show extended information                                         |            | Exams/events of my orgunit                          |                                    |                  |
| Startseite Aktuelle Meldungen der Uni Mensa                                           |            | <ul> <li>Courses</li> <li>Date conflicts</li> </ul> |                                    |                  |
| Edit Datadictionary Show extended information<br>You are here: Home > Phone-Directory |            | Course reports     Examination reports              |                                    |                  |
| Phone-Directory                                                                       |            |                                                     |                                    |                  |

# > Choose the summer semester 2021 in the dropdown menu

|   | â *                              | User Functions                                      | Course and ex   | ams organization     | Achievements   |
|---|----------------------------------|-----------------------------------------------------|-----------------|----------------------|----------------|
| > | Course You are here: Home Course | Show extended information<br>and exams organization | My exams/events |                      |                |
|   | My exams/ever                    | nts                                                 |                 |                      |                |
|   | Courses/ Responsible             | Courses/Instructor                                  | Examinations    | Achievements per stu | ident          |
|   |                                  | Semeste <mark>r Somm</mark>                         | ersemester 2021 | ~                    |                |
|   | Title 🛧                          |                                                     |                 | Number               | Type of course |
|   | Data protection i                | nformation                                          |                 | DPI                  | Lecture        |
|   | Data protectio                   | n information (1. PG)                               |                 |                      |                |

# > Click *Edit course* (orange pen symbol) behind the course

| Edit Datadictionary         Show extended information           You are here:         Home         Course and exams organization         My exam | is/events       |                      |                      |              |            |              |
|----------------------------------------------------------------------------------------------------|-----------------|----------------------|----------------------|--------------|------------|--------------|
| My exams/events                                                                                                    |                 |                      |                      |              |            |              |
| Courses/ Responsible Courses/ Instructor Exam                                                                                                    | minations Achie | evements per student |                      |              |            |              |
| Semester Sommersemester 2021                                                                                                    | ~               |                      |                      |              | Filter     | <b>T</b> X   |
| Title 🛧                                                                                                    | Number          | Type of course       | Performing lecturers | Applications | Admissions | Load Actions |
|                                                                                                    |                 |                      |                      |              |            |              |
| <ul> <li>Data protection information</li> </ul>                                                                                                  | DPI             | Lecture              |                      |              |            | 🕜 🔍          |
| Data protection information     Data protection information (1. PG)                                                                              | DPI             | Lecture              |                      | 0            | 0          | ▲ 談          |

#### > Change to the tab *Documents*

| Edit course                                                                                                    |                                                        |                           |  |  |  |  |
|----------------------------------------------------------------------------------------------------|--------------------------------------------------------|---------------------------|--|--|--|--|
| Data protection information   DPI   Lecture                                                                                                    |                                                        |                           |  |  |  |  |
| Back More 🗸                                                                                                    |                                                        | Dpen course details       |  |  |  |  |
| Term Sommersemester 2021 🔹                                                                                                    |                                                        |                           |  |  |  |  |
| Semester-dependent courses Dates & Rooms Periods Modules / S                                                                                                    | tudy programmes Details for all parallelgroups of this | semester External systems |  |  |  |  |
| Internal note Links Documents                                                                                                    |                                                        |                           |  |  |  |  |
| Editall.parallel.groups 🕹 Edit responsible lecturers 🄗 Edit.releas                                                                                                    | e state                                                |                           |  |  |  |  |
| Processing state Conflicts Parallel group Semester-dependent title Max. Att. Contact Course instructors Actions<br>hour Actions                                                                                                    |                                                        |                           |  |  |  |  |
| Carbon Constant Constant Const | Laura Nickel                                           | 🎟 🖹 🐥 🛛 🖄 🛛 🗑             |  |  |  |  |

Please make sure that the correct semester is chosen *before* uploading the document!

| Edit course                                 |                                    |                                                 |                     |
|---------------------------------------------|------------------------------------|-------------------------------------------------|---------------------|
| Data protection information   DPI   Lecture |                                    |                                                 |                     |
| Back Mone V                                 |                                    |                                                 | Dpen course details |
| Term Sommersemester 2021                    |                                    |                                                 |                     |
| Semester-dependent courses Dates & Rooms    | Periods Modules / Study programmes | Details for all parallelgroups of this semester | External systems    |
| Internal note Links Documents               |                                    |                                                 |                     |
| New.document                                |                                    |                                                 |                     |

#### > Click New document

| Edit course                                 |               |                            |                                                 |                     |
|---------------------------------------------|---------------|----------------------------|-------------------------------------------------|---------------------|
| Data protection information   DPI   Lecture |               |                            |                                                 |                     |
| Back Mone 💙                                 |               |                            |                                                 | Dpen course details |
| Term Sommersemester 2021 🗸                  |               |                            |                                                 |                     |
| Semester-dependent courses Dates &          | Rooms Periods | Modules / Study programmes | Details for all parallelgroups of this semester | External systems    |
| Internal note Links Documents               |               |                            |                                                 |                     |
| B New.document                              |               |                            |                                                 |                     |

> Edit title and choose Kategorie = *Dokument* (category = *document*)

| New document          | Course                      | × |
|-----------------------|-----------------------------|---|
| * <mark>T</mark> itle | Data protection information |   |
| * category            | Dokument 🗸 🗸                |   |
| * Visibility          | Mit Zulassung 🗸 🗸           |   |
| Valid from            | 12<br>12                    |   |
| Valid to              | 12<br>12                    |   |
| * File                | Choose File No file chosen  |   |
|                       |                             |   |
| Save Cancel           |                             |   |

IMPORTANT! Please change the visibility to "*Mit Login*" (with login) or "*Für jeden sichtbar*" (visible for everyone), so that participants can view the data protection information before registering the course

| New document | Course                           | ×        |
|--------------|----------------------------------|----------|
|              |                                  |          |
| * Title      | Data protection information      |          |
| * category   | Dokument 👻                       |          |
| * Visibility | Mit Zulassung 🗸 🗸                |          |
| Valid from   |                                  |          |
| Valid to     | Mit Zulassung                    | <b>A</b> |
| * File       | Intern: Veranstaltungsmanagement |          |
|              | Mit Login                        |          |
|              | Für jeden sichtbar               | -        |
| Save Cancel  |                                  |          |

- Click Choose file and upload the file (optimally in PDF-Format) from your computer
  - → Templates and information on which data protection information you have to provide the participants with prior to your lecture/event can be found here: <u>https://www.unikonstanz.de/en/teaching/advice-aid-resources-service/digitally-enhancedteaching/data-protection-matrix/</u>

| New document | Course                      | × |
|--------------|-----------------------------|---|
|              |                             |   |
| * Title      | Data protection information |   |
| * category   | Dokument 👻                  |   |
| * Visibility | Mit Login 👻                 |   |
| Valid from   | 12                          |   |
| Valid to     | 12                          |   |
| * File       | Choose File No file chosen  |   |
|              |                             |   |
| Save Cancel  |                             |   |

### > Click Save

| New document | Course          |                        | × |
|--------------|-----------------|------------------------|---|
| * Title      | Data protection | information            |   |
| * category   | Dokument        | ~                      |   |
| * Visibility | Mit Login       | ~                      |   |
| Valid from   |                 | 1 <u>-</u> 12          |   |
| Valid to     |                 | 12                     |   |
| * File       | Choose File     | Data protecrmation.pdf |   |
| Save Cancel  |                 |                        |   |

The document is successfully uploaded now and can be edited (pen symbol), downloaded (arrow down symbol) or deleted (trash can symbol).

| dit course                                                                                                    |                                    |           |                |                  |                         |                       |            |
|----------------------------------------------------------------------------------------------------|------------------------------------|-----------|----------------|------------------|-------------------------|-----------------------|------------|
| ata protection information   DP                                                                                                    | PI   Lecture                       |           |                |                  |                         |                       |            |
| Back More 👻                                                                                                    |                                    |           |                |                  |                         | Dpen                  | course det |
| Term Sommersemester 2021 🔹                                                                                                    |                                    |           |                |                  |                         |                       |            |
| Semester-dependent courses         Dates & Rooms         Periods         Modules / Study programmes         Details for all parallelgroups of this semester         External systems           Internal note         Links         Documents         External systems         External systems         External systems |                                    |           |                |                  |                         |                       |            |
| New.document                                                                                                    |                                    |           |                |                  |                         |                       |            |
| Name                                                                                                    | Filename                           | Kategorie | Term assignmer | nt Visibility    | Validity                | Actions               |            |
| Data protection information                                                                                                    | Data protection<br>information.pdf | Dokument  | Sommersemeste  | r 2021 Mit Login | 01.01.1900              | ) - 31.12.2100 💉 🛃    |            |
|                                                                                                    |                                    |           |                |                  | Search result: 1 record | d Row count (Max:300) | ) 10       |

Participants can view and download the data protection information now in the detailed view of the lecture/event in the tab *Documents* after choosing the respective semester

| Detail view                                      |                                  |          |                             |        |                            |                     |            |            |  |                         |          |
|--------------------------------------------------|----------------------------------|----------|-----------------------------|--------|----------------------------|---------------------|------------|------------|--|-------------------------|----------|
| Data protection information   DPI   Course       |                                  |          |                             |        |                            |                     |            |            |  |                         |          |
| Back 🔗                                           |                                  |          |                             |        |                            |                     |            |            |  |                         |          |
| Term Sommersemester 2021 🗸                       |                                  |          |                             |        |                            |                     |            |            |  |                         |          |
| Basic data                                       | asic data Appointments and Rooms |          | University course catalogue |        | Modules / Courses of study |                     | <u>nts</u> |            |  |                         |          |
| Name                                             |                                  | Filename | Kat                         | egorie |                            | Term assignment     |            | Visibility |  | Validity                | Actions  |
| Data protecti                                    | Data protection information      |          | Dokument                    |        |                            | Sommersemester 2021 |            | Mit Login  |  | 01.01.1900 - 31.12.2100 | <b>±</b> |
| Search result: 1 record   Row count (Max:300) 10 |                                  |          |                             |        |                            |                     |            |            |  |                         |          |

If you have any questions please don't hesitate to contact us via <u>zeus-support@uni-konstanz.de</u>